# VARIABILI, ASSEGNAZIONE, INPUT / OUTPUT – Linguaggio C#

# Le Variabili

- Nell'esporre questo argomento, useremo come esempio la realizzazione di un Programma C# che risolve il seguente problema: dato il Lato di un Quadrato, ne calcoli l'Area.
- Anzitutto definisci la Form, che potrebbe essere come quella nella figura accanto. La TextBox si chiama txtLato, il Button si chiama plsCalcola. Il risultato viene visualizzato in una Label (inizialmente contenente 0) di nome IblArea.
- Dalla Finestra Proprieta del pulsante plsCalcola, accedi alla Lista degli Eventi e genera il Sottoprogramma-Evento "plsCalcola\_click", in modo da far apparire il blocco di codice vuoto, pronto per inserirvi le istruzioni che saranno eseguite quando l'utente "farà click sul pulsante".

Le Variabili sono strumenti del linguaggio che consentono di memorizzare dati nella memoria RAM ed elaborarli.

Prima di utilizzare una Variabile, è necessario Dichiarare la Variabile specificandone il Nome e il Tipo.

#### 

<sup>™</sup> Il Nome identifica la Variabile (identificatore); il Tipo specifica la natura del dato che la Variabile dovrà memorizzare.

Il **Tipo int** specifica che una Variabile può contenere solo **Numeri Interi** (positivi e negativi). Il **Tipo double**, invece, specifica che una Variabile può contenere **Numeri Reali** (cioè sia numeri interi che numeri con cifre decimali).

Nel programma utilizzi due Variabili, che chiameremo Lato e Area entrambe destinate a contenere numeri reali. Le dichiarazioni delle due variabili nel programma devono quindi essere scritte così, nel codice dell'evento:

private void plsCalcola\_Click(object sender, EventArgs e) {
 double Lato;
 double Area;
 ...

Una Variabile, dichiarata nel codice, viene creata quando si Esegue il Programma: per gestirla, C# riserva una piccola porzione di memoria RAM (Allocazione) entro la quale "memorizzerà" il dato.

Durante l'esecuzione, se nel codice è riportato il nome di una variabile, C# ne considera il valore in essa memorizzato.

# L'Istruzione di Assegnazione e le Espressioni di Calcolo

L'Istruzione di Assegnazione consente di memorizzare un dato in una Variabile.

<u>Regola per scrivere l'Istruzione di Assegnazione</u>: <a href="https://www.nome-variabiles-activation-complexity-complexity

Una **Espressione** è un "calcolo" che produce come risultato un dato. Un'*Espressione* può contenere valori, variabili, operatori, funzioni, parentesi, proprio come nelle normali espressioni matematiche.

Sempi di Istruzione di Assegnazione potrebbero essere queste:

Delta = B\*B – 4\*A\*C Area = B\*H Media = (X1 + X2) / 2

L'Esecuzione di una Istruzione di Assegnazione provoca il Calcolo dell'Espressione (a destra dell'uguale) e la Memorizzazione del Risultato nella Variabile (indicata a sinistra dell'uguale).

L'esecuzione dell'Istruzione di Assegnazione X = A + 5, provoca anzitutto il calcolo dell'Espressione presente a destra dell'uguale: nel nostro caso, se nella variabile A è memorizzato il numero 10, allora il risultato dell'Espressione è 10+5 ossia 15. Quindi, il risultato ottenuto viene memorizzato nella Variabile indicata a sinistra dell'uguale, ossia in X. In figura vedi la situazione della RAM prima e dopo l'esecuzione dell'Istruzione di Assegnazione.

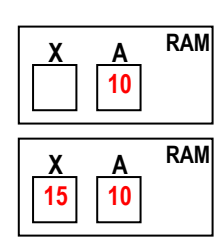

RAM

Area

Lato

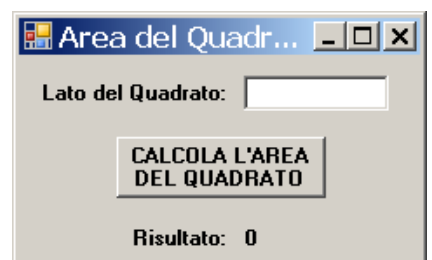

In particolare, una Espressione, può essere anche un singolo valore o una singola variabile.

Esempi di Assegnazioni con Espressioni così semplici, sono: A = 10 B = C

Il linguaggio C# è molto rigido nelle assegnazioni: esige che il dato da assegnare sia dello stesso tipo della variabile a cui viene assegnato.

Se K è una variabile di *tipo int*, l'assegnazione K = 3.56 genera un errore perché il valore 3.56 è di tipo double. Analogamente, l'assegnazione K = "ciao" genera un errore perché "ciao" è un testo, non un numero intero.

Le funzioni **Convert.ToDouble**, **Convert.ToInt32**, **Convert.ToString** permettono di effettuare delle "**conversioni di tipo**" in modo da "forzare" le assegnazioni anche quando i tipi sono diversi.

We Ad esempio, se N è una variabile di *tipo int* e X una di *tipo double*, è possibile la seguente assegnazione:

N = Convert.ToInt32 (X) ... prende il valore di X, lo converte in intero e lo assegna ad N

Analogamente Convert. ToDouble converte in numero reale e Convert. ToString converte in testo.

Nota bene: le *funzioni Convert* "forzano" le conversioni. La conversione viene tentata da C#, ma *non* è *detto che sia possibile*: dipende dal dato da convertire. La conversione potrebbe riuscire oppure, se impossibile, generare un errore.

## Uso delle Proprietà degli Oggetti all'interno del Codice C#

La notazione **oggetto.proprietà** consente di fare riferimento alla *Proprietà di un Oggetto* all'interno del Codice. Le Proprietà, se usate nel Codice con *oggetto.proprietà*, sono considerate da C# **come se fossero delle Variabili**.

<sup>CE</sup> Quindi è possibile "assegnare" qualcosa a una Proprietà, oppure usare una proprietà in una espressione:

IblSaluto.Text = "ciao" ... visualizza il testo "ciao" nella Label di nome IblSaluto

E' anche possibile "assegnare un colore" alle proprietà ForeColor o BackColor usando come espressione la particolare notazione Color.colore, come segue:

txtLato.BackColor = Color.Red... la TextBox di nome txtLato diventa con sfondo RossoplsCalcola.ForeColor = Color.Green... la scritta sul Button di nome plsCalcola diventa Verde

Nota importante: la notazione Color viene riconosciuta dal linguaggio C# solo se, all'inizio del codice, è presente la clausola "using System.Drawing;"

La clausola using, specificata all'inizio del codice C#, attiva un namespace (*spazio dei nomi*), cioè attiva una delle Librerie di Oggetti del linguaggio. Il namespace System.Drawing è quello che contiene l'oggetto Color.

Tutto ciò che è stato presentato finora, viene riconosciuto dal linguaggio C# con l'attivazione di due sole "librerie": il namespace System e il namespace System.Windows.Forms

### Come effettuare degli Input da TextBox e degli Output su Label

L'Utente, in Fase di Esecuzione, *inserisce il Dato in una TextBox* e, così facendo, effettua un *Input*. E' quindi necessario **prelevare il Dato dalla TextBox e memorizzarlo in una Variabile** per le successive elaborazioni.

Ricordando che la proprietà Text di una TextBox ha, come valore, il testo digitato in essa, sembrerebbe facile recuperare il dato e porlo in una variabile Lato, con la semplice assegnazione Lato = txtDato.Text. Purtroppo, questa istruzione genera una errore perché la proprietà Text è un testo, mentre Lato è una variabile di tipo float. E' necessaria una conversione...

Per **Recuperare un Dato Numerico digitato in una TextBox e memorizzarlo in una Variabile (INPUT)** è necessario: (a) utilizzare la *proprietà Text* della TextBox, il cui valore è il testo digitato dall'utente; (b) convertire tale testo in numero con la *funzione Convert* più adatta; (c) *assegnare tutto alla variabile* in cui si desidera memorizzare il dato.

Tutto ciò si realizza con la seguente istruzione:

| <nome-variabile> = Convert.ToDouble ( <nome-textbox>.Text )</nome-textbox></nome-variabile> | se il dato è un numero reale  |
|---------------------------------------------------------------------------------------------|-------------------------------|
| <nome-variabile> = Convert.ToInt32 ( <nome-textbox>.Text )</nome-textbox></nome-variabile>  | se il dato è un numero intero |

- Quando l'utente usa il nostro programma, anzitutto inserisce la misura del Lato nella TextBox di nome *txtLato*, quindi "fa click" sul pulsante *plsCalcola* e provoca così l'esecuzione del sottoprogramma-evento "*plsCalcola\_click*".
- Di conseguenza, nel codice del sottoprogramma-evento "plsCalcola\_click" (subito dopo le dichiarazioni), devi prelevare il dato dalla TextBox e memorizzarlo nella variabile Lato, come spiegato:

```
double Lato;
double Area;
```

Lato = Convert.ToDouble ( txtLato.Text )

Poi usi un'altra Istruzione di Assegnazione per calcolare l'Area:

#### Area = Lato \* Lato

Quando il Risultato viene calcolato e memorizzato in una Variabile, si pone il problema di "renderlo visibile" all'Utente, ossia di **effettuare l'***Output*. E' quindi necessario **prelevare il Dato dalla Variabile e porlo nella Label** per visualizzarlo sulla Form.

Anche qui, come per l'input, non basta la semplice assegnazione IblArea.Text = Area: anch'essa genera una errore perché la proprietà Text è un testo, mentre Area è una variabile di tipo float. E' di nuovo necessaria una conversione...

Per Visualizzare in una Label il Risultato memorizzato in una Variabile (OUTPUT) è necessario: (a) individuare la variabile in cui è stato memorizzato il risultato; (b) convertire il valore di questa variabile in testo con la *funzione Convert.toString*; (c) assegnare tutto alla proprietà Text della Label.

Quindi, l'istruzione da usare per l'Output è:

```
<nome-Label>.Text = Convert.ToString ( <nome-variabile> )
```

Di conseguenza, per rendere visibile il risultato nel nostro programma, che si trova nella variabile Area, scrivi:

```
private void plsCalcola_Click(object sender, EventArgs e)
{
          double Lato;
          double Area;
          Lato = Convert.ToDouble (txtLato.Text)
          Area = Lato * Lato
          IblArea.Text = Convert.ToString (Area )
}
```

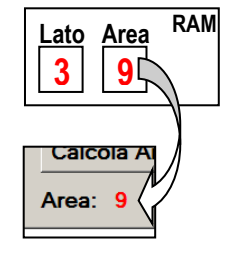

Ora il nostro sottoprogramma-evento "plsCalcola\_click" è completo ed è possibile eseguire l'intero progetto per verificare se funziona correttamente. Non dimenticare che il codice, completo della parte generata automaticamente da C#, è:

```
using System;
using System.Windows.Forms;
namespace AreaDiUnQuadrato
{
    public partial class Form1 : Form
    {
        public Form1()
        {
            InitializeComponent();
        }
        private void plsCalcola_Click(object sender, EventArgs e)
        {
            ... vedi sopra ...
        }
    }
}
```

|              | 🖶 Area ( | ai un Qu | Ľ   |
|--------------|----------|----------|-----|
|              | Lato     | :        |     |
| 1            | 3        |          |     |
| /            | Cal      | cola A   |     |
|              |          |          |     |
| $\mathbb{N}$ | Lato     | Area     | RAM |
|              | 3        |          |     |
|              |          |          |     |

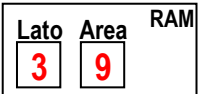